## **Earning Continuing Education Credits**

1. Log into your NHA account www.nhanow.com

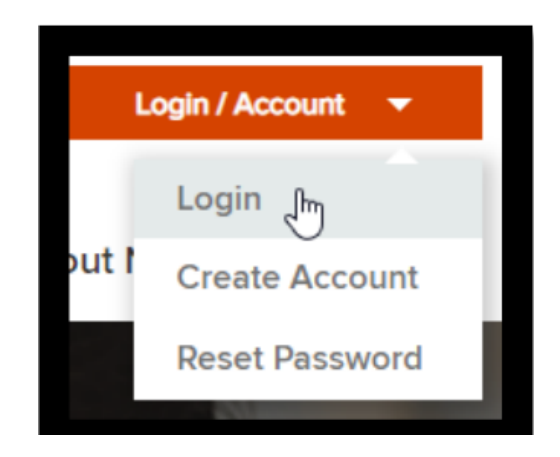

2. As long as you have already taken and passed your exam the left hand side of your dashboard should have "**Continuing Ed**" at the bottom of it.

| Dashboard<br>NHA Website                                                    |
|-----------------------------------------------------------------------------|
| <b>SHOP</b><br>Store<br>My Purchases                                        |
| INFORMATION<br>Documents<br>Notifications<br>Help Center                    |
| STUDY MATERIALS<br>My Courses<br>My Study Materials                         |
| APPLICATIONS<br>My Exam Applications<br>Apply for Exam<br>Exam Results      |
| ACHIEVEMENTS<br>My Achievemente                                             |
| CONTINUING ED.<br>Renew Certifications<br>My CE History<br>Complete More CE |
|                                                                             |

3. Clicking on "**Renew Certifications**" will show your CE Progress – how many credits you have. Once you have loaded enough of these, it will allow you to click the Renew and Pay button at the bottom right side of the screen

| ExCPT certificate holders should note that ExCPT certifications can only be renewed by completing and uploading External CE. |                 |                |                 |             |                           |                  |
|----------------------------------------------------------------------------------------------------|-----------------|----------------|-----------------|-------------|---------------------------|------------------|
| Certification Renewal                                                                                                    |                 |                |                 |             |                           |                  |
| Туре                                                                                                    | Certification # | Effective Date | Expiration Date | CE Progress |                           | Ready to Renew   |
| CCMA                                                                                                    | G9H2C2C9        | 11/24/2022     | 11/24/2024      |             | 0 of 10                   | Not Ready        |
| CBCS                                                                                                    | A6L5Q2A9        | 09/14/2022     | 09/14/2024      |             | 0 of 10                   | Not Ready        |
| ExCPT                                                                                                    | L5A7T2A6        | 01/06/2023     | 01/06/2025      |             | 0 of 10                   | Not Ready        |
|                                                                                                    |                 |                |                 |             | <b>Q</b> Complete More CE | \$ Renew and Pay |

4. On your NHA profile, you will see on the side bar "**Complete More CE**". There are many credit options you can pick from. You will read through the content that it provides and then you will take a short exam. If you pass the exam you earn the CE credits.

| SHOP                 |                     |                                                                              |                                   |
|----------------------|---------------------|------------------------------------------------------------------------------|-----------------------------------|
| Store                | Complete M          | ore CE                                                                       |                                   |
| My Purchases         |                     |                                                                              |                                   |
| My Membership        | Find Courses        | Upload External CE                                                           |                                   |
| INFORMATION          |                     | _                                                                            |                                   |
| Documents            | litle:              | lags:                                                                        | Sort Date 👻                       |
| Notifications 1      |                     | Popular (based on current filters)                                           |                                   |
| Help Center          |                     | Specialty (90) Management/Leadership (72)                                    |                                   |
| STUDY MATERIALS      |                     | Communication (68) Procedures (62) Men                                       | ital Health (44)                  |
| My Courses           |                     | More                                                                         |                                   |
| My Study Materials   |                     |                                                                              |                                   |
| APPLICATIONS         | Understanding th    | e Fentanyl Crisis                                                            | 2.0 credits                       |
| My Exam Applications |                     |                                                                              |                                   |
| Apply for Exam       | Management/Leader   | hip Medication/Medication Administration Mental Health Specialty             |                                   |
| Exam Results         | This article discu  | $\overline{\mathbf{m}}$ A sees the far-reaching and unprecedented damage the | vailable until: December 30, 2026 |
| ACHIEVEMENTS         | opioid epidemic     | as caused to our society, economy, and health care system                    | n. Fentanyl is a synthetic opioid |
| My Achievements      | alarming rate, it i | s important to understand the role fentanyl plays in the opic                | bid epidemic and in substance     |
| CONTINUING ED.       | recognize an ove    | rdose and how to properly respond to it to save lives. A qu                  | uiz score of 70% or greater must  |
| Renew Certifications | be obtained to re   | ceive credit for this CE offering. If you do not receive a pass              | sing score, credit will not be    |
| My CE History        | auiz will no longe  | r be available and credit will be awarded.                                   | sing score. Once you pass, the    |
| Complete More CE     |                     |                                                                              | E View Content Take Exam          |

5. If you pass the short exam you will earn those 2 credits. Back under the tab "renew certifications" you will see your updated progress. Once you finish earning all the credits you need, you can renew and pay for your certification.

| Туре  | Certification # | Effective Date | Expiration Date | CE Progress |                           | Ready to Renew   |
|-------|-----------------|----------------|-----------------|-------------|---------------------------|------------------|
| CCMA  | G9H2C2C9        | 11/24/2022     | 11/24/2024      |             | 2 of 10                   | Not Ready        |
| CBCS  | A6L5Q2A9        | 09/14/2022     | 09/14/2024      |             | 2 of 10                   | Not Ready        |
| ExCPT | L5A7T2A6        | 01/06/2023     | 01/06/2025      |             | 0 of 10                   | Not Ready        |
|       |                 |                |                 |             | <b>Q</b> Complete More CE | \$ Renew and Pay |

## Certification Renewal

6. If you completed CE credits from a different website, you can click on "**CE history**" and pull up any past CE's that you have done with documentation of dates for each one and how many credits each were worth.

| My CE History |          |                                         |     |          |     |         |
|---------------|----------|-----------------------------------------|-----|----------|-----|---------|
| Show 25       | ✓ entrie | 25                                      | Sea | rch:     |     |         |
| Type 🎼        | Credits  | Title                                   | J↑  | Date     | ţŗ  | Actions |
| External      | 1.0      | pandemic                                |     | 06/30/2  | 020 | 1       |
| External      | 1.0      | hypoglycemia                            |     | 06/30/2  | 020 |         |
| External      | 1.0      | Simple Steps for Heart Failure Patients |     | 06/19/20 | 020 |         |
| External      | 1.0      | IV Push                                 |     | 06/19/20 | 020 |         |
| External      | 1.0      | Atypically                              |     | 06/19/20 | 020 |         |
| External      | 1.0      | Optimizing the Pharmacist Role          |     | 06/19/20 | 020 | P       |

7. Clicking on "Complete More CE" will allow you to UPLOAD your certificates of completed CE.

| Upload External (                                                                                                    | CE                                 |  |  |
|----------------------------------------------------------------------------------------------------|------------------------------------|--|--|
| Title: *                                                                                                    |                                    |  |  |
| Hours Spent: *                                                                                                    |                                    |  |  |
| Credits: *                                                                                                    |                                    |  |  |
| Provide any supporti                                                                                                    | ng documentation for this CE item. |  |  |
| Documentation: *                                                                                                    | Drag & drop files here             |  |  |
|                                                                                                    | 🖀 Browse                           |  |  |
| NHA reviews external programs based on the following criteria: documentation shows that the<br>external program meets any or all of the criteria, the program will equal half the number of<br>hours in attendance (for example: 20 hours is equal to 10 credits). |                                    |  |  |
| () denotes a required f                                                                                                    |                                    |  |  |
|                                                                                                    | Add Item                           |  |  |

<u>Title</u> – Name of the CE module that you completed

**Hours Spent** – How much time did you spend completing this? Note: It doesn't matter honestly you still have to do the required amount!

<u>Credits</u> – How many credits was this module worth? You can find this on the module you completed and/or on your certificate

\*Now upload your certificate by browsing to your saved certification and click "Add Item

Once you have completed the required amount, you can go back to **"Renew Certification"** and click **"Renew and Pay"** – this is the end of the renewal process.